Como visualizar las cámaras con acceso remoto utilizando el plugins de quicktime en Firefox o Chrome

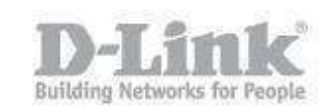

Descripcion – Al intentar acceder remotamente a la camara utilizando los navegadores Firefox y Chrome, estos utilizan el plugins de Quicktime, en algunos casos se encontrara que no es posible establecer la imagen, mostrando constantemente el estado "conectando" o con algun mensaje de error.

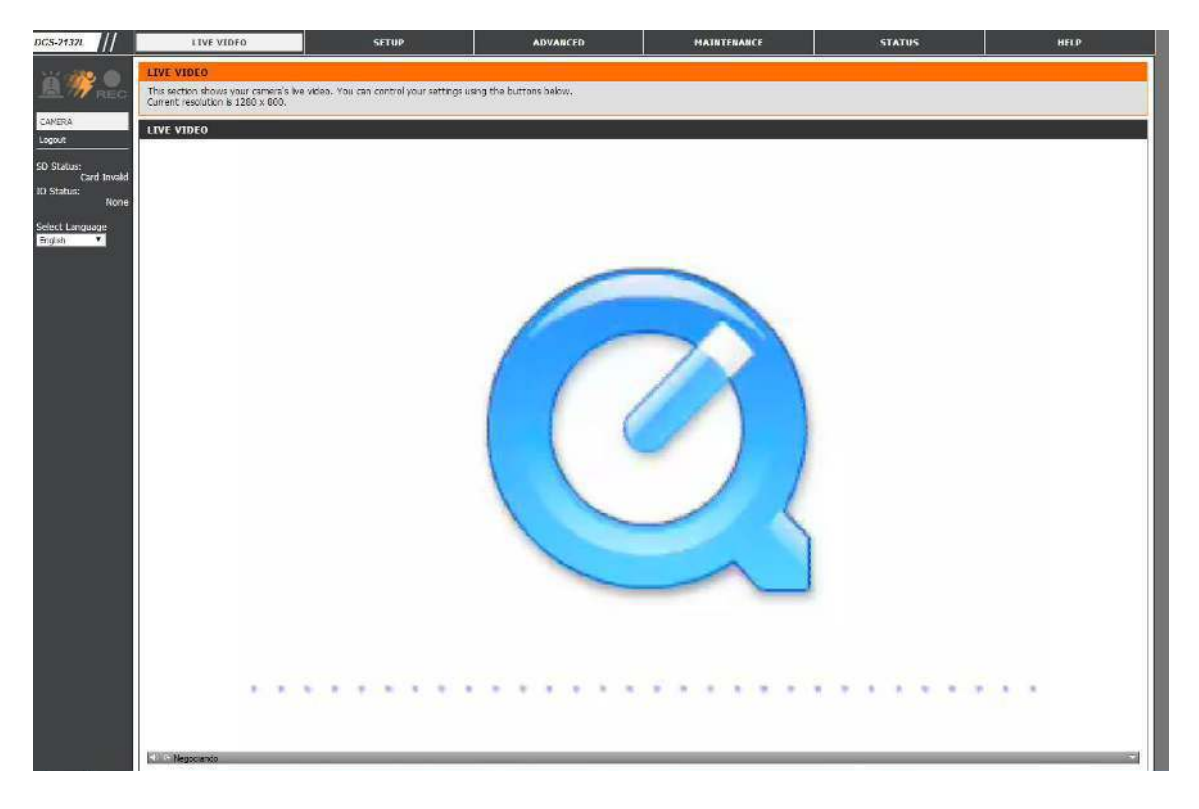

Paso 1 – Abrir aplicación de Quicktime Player

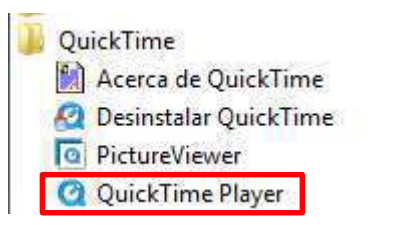

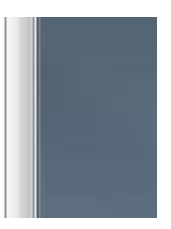

Como visualizar las cámaras con acceso remoto utilizando el plugins de quicktime en Firefox o Chrome

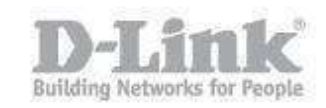

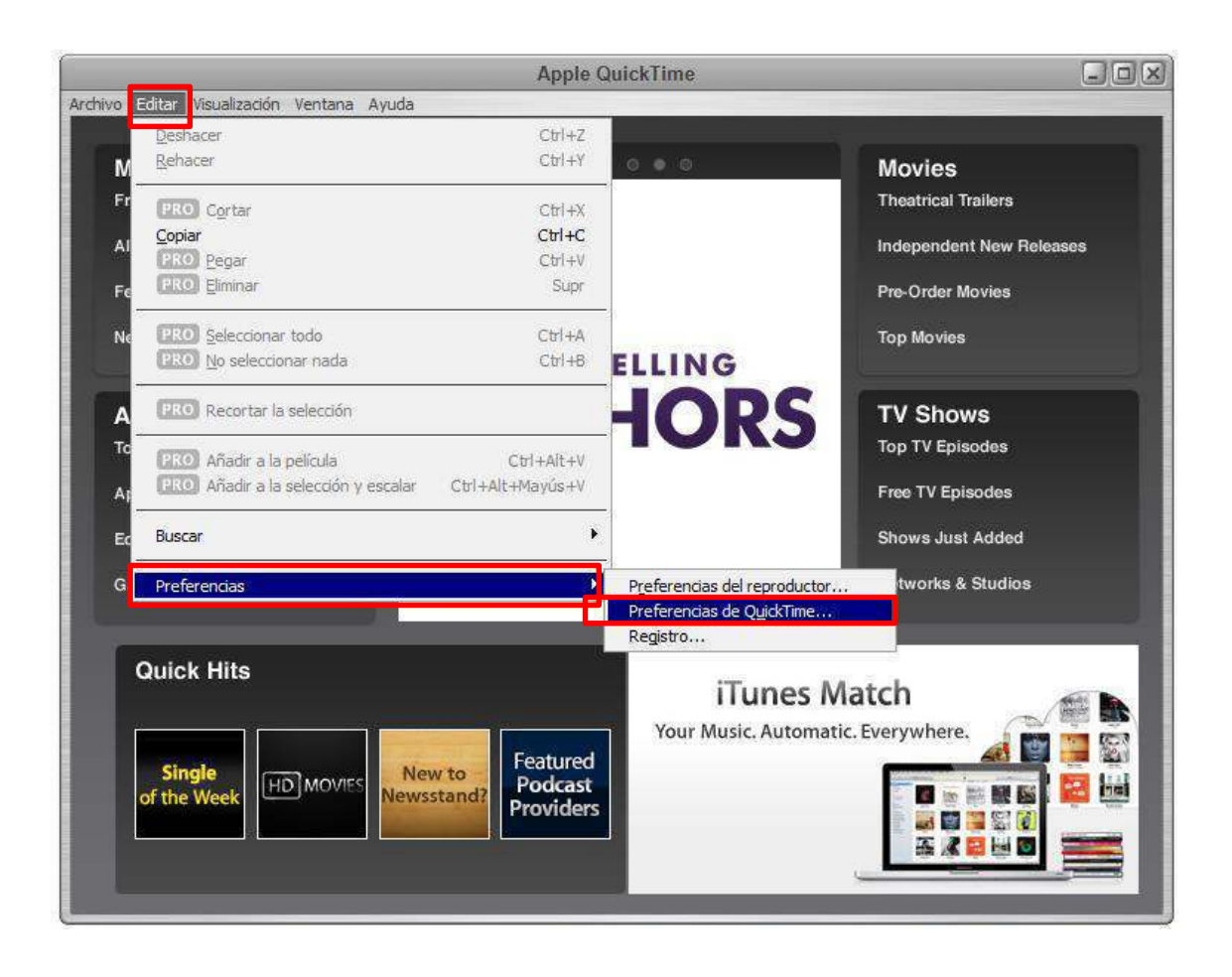

## Paso 2 – Dirijase a Editar > Preferencias > Preferencias de Quicktime

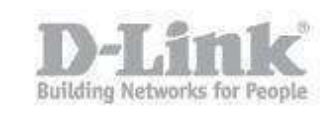

Paso 3 – En preferencias de Quicktime dirijase a la pestaña **Avanzado**, y en **Trasmision** seleccione **Personalizado**.

En la ventana de **Trasporte de secuencias** dirijase a **Protocolo de transporte** y marque la opcion como **HTTP**, en puerto seleccione el **80** 

| Registri | ar Audio Explorador Actualizar Transmisión Avanzado   |
|----------|-------------------------------------------------------|
| Tran     | Ismisión                                              |
| Con      | fig. de transporte: Personalizado 🔻                   |
|          | Servidor proxy RTSP:                                  |
| D        | irección: Puerto:                                     |
|          |                                                       |
| Men      | noria intermedia de descarga                          |
| Tama     | Transporte de secuencias                              |
| Vide     |                                                       |
| 0        | Protocolo transporte: HTTP                            |
| ۲        | Puerto: 80 👻                                          |
|          |                                                       |
|          | Aceptar Cancelar                                      |
|          | J                                                     |
| Cod      | ificación multimedia                                  |
| F        | Permitir codificación mediante códecs antiguos        |
| Icon     | o de bandeja                                          |
|          | instalar icono de QuickTime en la bandeja del sistema |
|          |                                                       |
|          | Claves de acceso                                      |
|          |                                                       |

Como visualizar las cámaras con acceso remoto utilizando el plugins de quicktime en Firefox o Chrome

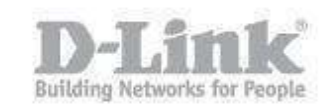

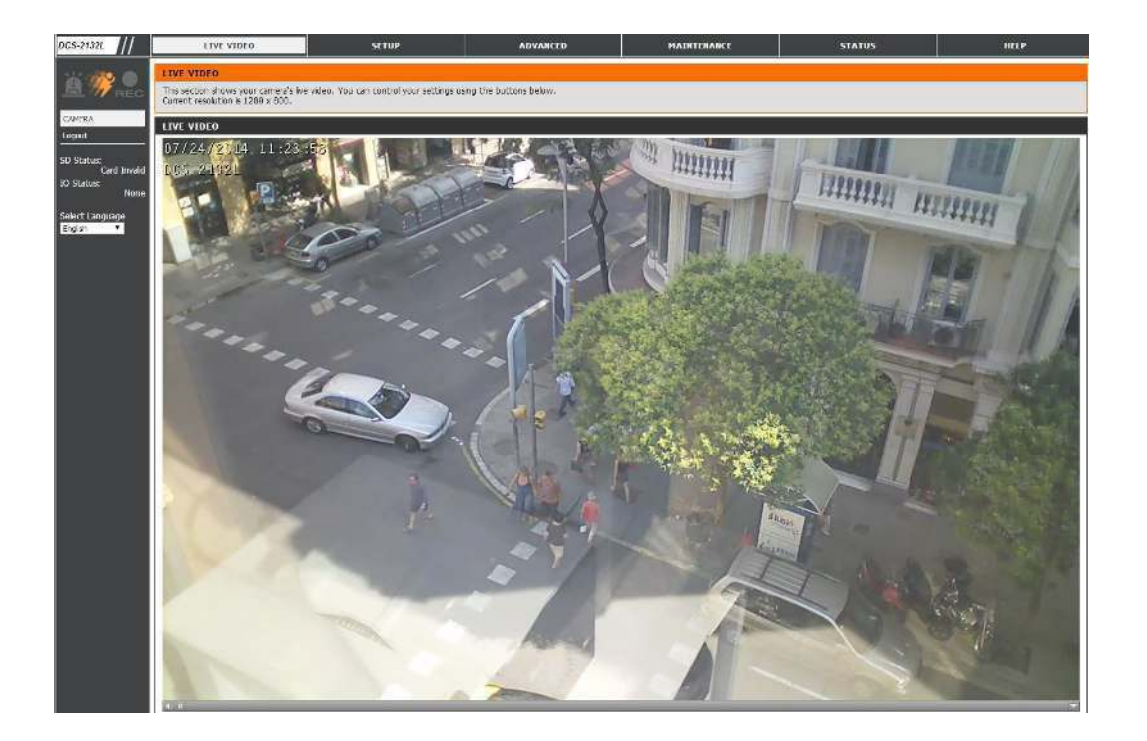